## **HEALTH BENEFITS ENROLLMENT**

Step 1: Log into the Employee Access/Portal: https://broker.tyleridentity.com/

Step 2: Click on "My Benefits" on the menu on the left, it should have a blue 1 for a task you need to complete.

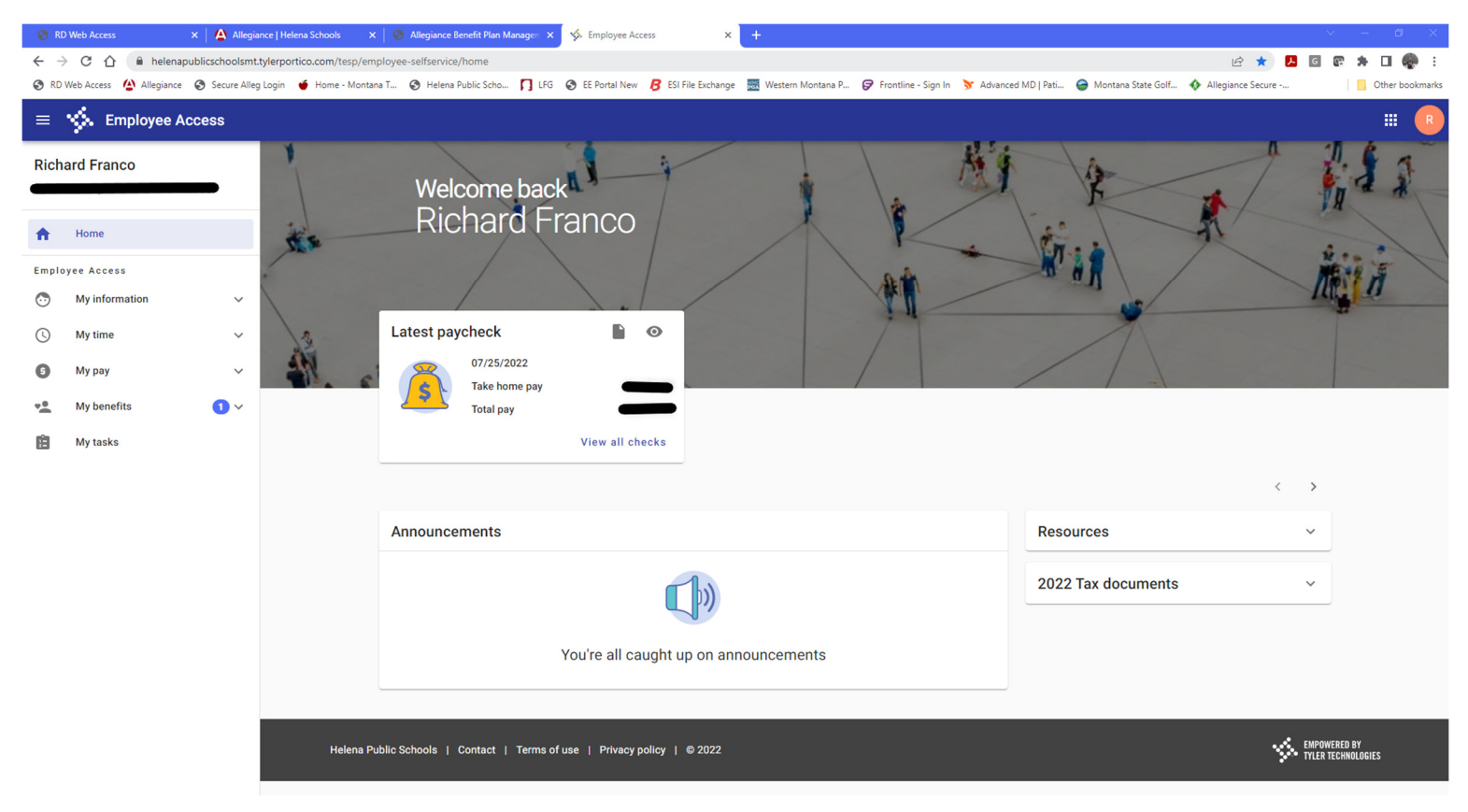

## Step 3: Click on "Enrollment"

| G R                                   | D Web Access         | ×   🗛 Alleg       | jiance   Helena Schools                                                                                                    | × 🚺 Allegiance Be      | enefit Plan Managen | × Employee Ac      | cess X              | +                 |                     |                       |                        |                       |                 |
|---------------------------------------|----------------------|-------------------|----------------------------------------------------------------------------------------------------|------------------------|---------------------|--------------------|---------------------|-------------------|---------------------|-----------------------|------------------------|-----------------------|-----------------|
| ← -                                   | C C 🔒 hel            | enapublicschoolsm | t.tylerportico.com/tesp                                                                                                    | /employee-selfservice/ | home                |                    |                     |                   |                     |                       |                        | 🖻 ★ 📕                 | G 🕼 🖈 🛛 🦣 🗄     |
| 🕤 RD                                  | Web Access 🙆 Allegia | nce 🔇 Secure All  | eg Login 🛛 🝎 Home - Mo                                                                                                    | ontana T 📀 Helena P    | ublic Scho 🎵 I      | FG 🔇 EE Portal New | B ESI File Exchange | Western Montana P | Frontline - Sign In | ♂ Advanced MD   Pati. | . 🤤 Montana State Golf | . 🚯 Allegiance Secure | Other bookmarks |
| ≡                                     | Semployee            | Access            |                                                                                                    |                        |                     |                    |                     |                   |                     |                       |                        |                       | # R             |
| Rich                                  | ard Franco           | _                 | The second second secon | Weld                   | come ba             | ckal               | 1                   | 1                 | -                   | MA                    | 2                      | -                     |                 |
| <b>f</b>                              | Home                 |                   | 1 se                                                                                                    | RIC                    | nard i              | -ranco             |                     |                   | K                   | -                     |                        | F                     | A               |
| Emplo                                 | oyee Access          |                   |                                                                                                    |                        |                     |                    | 1 /                 |                   | And I               | 5                     | an                     |                       | Marten          |
| $\odot$                               | My information       | ~                 |                                                                                                    |                        |                     |                    |                     |                   | VII.                |                       |                        |                       | Tul             |
| 0                                     | My time              | ~                 | 12                                                                                                    | Latest pay             | check               |                    | 0                   |                   |                     |                       | A                      |                       |                 |
| 0                                     | Му рау               | ~                 | • 07/25/2022<br>Take home pay                                                                                                    |                        |                     |                    |                     |                   |                     | /                     |                        |                       |                 |
| *                                     | My benefits          | 1 ^               |                                                                                                    |                        | Total pay           | -                  | -                   |                   |                     |                       |                        |                       |                 |
|                                       | Current benefits     |                   |                                                                                                    |                        |                     | View all ch        | ecks                |                   |                     |                       |                        |                       |                 |
|                                       | Enrollment           | 0                 |                                                                                                    |                        |                     |                    |                     |                   |                     |                       |                        | <                     | >               |
| Ê                                     | My tasks             |                   |                                                                                                    | Announce               | ments               |                    |                     |                   |                     | Res                   | ources                 |                       | ~               |
|                                       |                      |                   |                                                                                                    |                        |                     |                    |                     |                   |                     | 202                   | 2 Tax documents        | 3                     | ~               |
| You're all caught up on announcements |                      |                   |                                                                                                    |                        |                     |                    |                     |                   |                     |                       |                        |                       |                 |
|                                       |                      |                   |                                                                                                    |                        |                     |                    |                     |                   | _                   | _                     |                        |                       |                 |

Helena Public Schools | Contact | Terms of use | Privacy policy | © 2022

Step 4: You will need to read the "Welcome" section and then scroll down to go through your elections

| 😌 R     | D Web Access                                                                                               | × 🛛 🛕 Allegia    | xe   Helena Schools X   😵 Allegiance Benefit Plan Manager: X 🤸 Employee Access X +                                                                                                    | ×    |  |  |  |  |  |  |  |  |  |
|---------|----------------------------------------------------------------------------------------------------|------------------|----------------------------------------------------------------------------------------------------|------|--|--|--|--|--|--|--|--|--|
| ← -     | 🗧 🔆 -> C 🏠 🔒 helenapublicschoolsmit.tylerportico.com/tesp/employee-selfservice/benefits/openEnrollmentHome |                  |                                                                                                    |      |  |  |  |  |  |  |  |  |  |
| 🕄 RD    | Web Access 🙆 Allegiand                                                                                     | e 🚯 Secure Alleg | Login 🗉 Home - Montana T 📀 Helena Public Scho 🎵 LFG 📀 EE Portal New 🔗 ESI File Exchange 🗮 Western Montana P 🦻 Frontline - Sign In 🦻 Advanced MD   Pati 🝚 Montana State Golf 🚸 Allegiance Secure 🕴 📋 Other bookm                                                                                                    | arks |  |  |  |  |  |  |  |  |  |
| ≡       | Semployee                                                                                                  | Access           | # (                                                                                                    | R    |  |  |  |  |  |  |  |  |  |
| Rich    | ard Franco                                                                                                 |                  | Welcome to the 2022-23 Benefit Enrollment Portal. The Helena School District #1 is pleased to offer you a comprehensive package of insurance benefits from which to choose. This Plan Year Coverage will begin October 1, 2022 and continue through September 30, 2023.                                                               |      |  |  |  |  |  |  |  |  |  |
| ŧ       | Home                                                                                                    |                  | You may log out during your enrollment process at any time and any selections you have made will be saved until you complete your enrollment or the enrollment period expires.                                                                                                    | I    |  |  |  |  |  |  |  |  |  |
| Empl    | oyee Access                                                                                                |                  | IMPORTANT: Please be aware that your benefit elections are not complete and cannot be activated until you submit your enrollment by clicking the "SUBMIT' button on the final screen. You will be unable to make further changes to your benefit elections until the next Open Enrollment unless you qualify for a Life Event Change. | I    |  |  |  |  |  |  |  |  |  |
| $\odot$ | My information                                                                                             | ~                | The Helena School District #1 is a self funded insurance group which provides \$969.40 per month (\$11.632.80/annually) in cafeteria benefit dollars for 12-month full-                                                                                                    | 1    |  |  |  |  |  |  |  |  |  |
| 0       | My time                                                                                                    | ~                | time employees to be used toward purchasing benefits. You may not make changes to your plan after September 12, 2022 unless you have a Qualifying Life Event during the year.                                                                                                    | I    |  |  |  |  |  |  |  |  |  |
| G       | Му рау                                                                                                    | ~                |                                                                                                    | 1    |  |  |  |  |  |  |  |  |  |
| *       | My benefits                                                                                                | 1 ^              | For those couples that are District Employees, you MUST have One Spouse enroll with all Dependents and the other Spouse. The other spouse will need to Waive<br>coverage in order to enroll as Dual Spouse Employee. Please follow the instructions provided on the HSD Insurance website.                                            | I    |  |  |  |  |  |  |  |  |  |
|         | Current benefits                                                                                           |                  | PART-TIME employees will see the full cost of the cafeteria benefit while going through the enrollment process. When you reach the final step in the process, the total                                                                                                    | I    |  |  |  |  |  |  |  |  |  |
|         | Enrollment                                                                                                 | 0                | out of pocket estimated cost will then be adjusted based on your hours worked.                                                                                                    | 1    |  |  |  |  |  |  |  |  |  |
| Ē       | My tasks                                                                                                   |                  | In order to help you ascertain your benefit selections there are several forms available to view or print in some of the pages and on the HSD Insurance website.<br>If you have any questions during your enrollment process, please contact the Human Resource Benefits Manager at rfranco@helenaschools.org.                        |      |  |  |  |  |  |  |  |  |  |
|         |                                                                                                    |                  |                                                                                                    |      |  |  |  |  |  |  |  |  |  |
|         |                                                                                                    |                  | Benefit selection                                                                                                    |      |  |  |  |  |  |  |  |  |  |
|         |                                                                                                    |                  | Make selection Summary of Benefits No selections made                                                                                                    |      |  |  |  |  |  |  |  |  |  |
|         |                                                                                                    |                  | Make selection Employee Handbook No selections made                                                                                                    |      |  |  |  |  |  |  |  |  |  |
|         |                                                                                                    |                  | Make selection Key Fob User Agreement No selections made                                                                                                    |      |  |  |  |  |  |  |  |  |  |

Step 5: Where applicable, you can view the Attachments by clicking on the "Plan resources" link

| 🕘 RI                                                                                                    | D Web Access     | × 🗛 Allegiar | ce   Helena Schools 💦 🗙 🖌                  | Allegiance Benefit Plan M                                                                                                 | anager: × | S Employee Ac | cess X            | +                      |                             |         |         |           |  | - 0 | × |
|----------------------------------------------------------------------------------------------------|------------------|--------------|--------------------------------------------|----------------------------------------------------------------------------------------------------|-----------|---------------|-------------------|------------------------|-----------------------------|---------|---------|-----------|--|-----|---|
| 🗧 🔶 C û 🔒 helenapublicschoolsmt.tylerportico.com/tesp/employee-selfservice/benefits/openEnrollmentHome/makeElection/OpenEnrollment2022/12                                                         |                  |              |                                            |                                                                                                    |           |               |                   |                        |                             |         |         | 🥐 E       |  |     |   |
| 🔗 RD Web Access 🏠 Allegiance 🚱 Secure Alleg Login 🍯 Home - Montana T 🚱 Helena Public Scho 🎵 LFG 📀 EE Portal New 🤗 ES Prital New 🤗 ES Prital New 🔗 ES Prital New 🔗 ES Prital New Research Secure A |                  |              |                                            |                                                                                                    |           |               |                   |                        |                             |         | Other I | oookmarks |  |     |   |
| ≡                                                                                                    | Semployee A      | Access       |                                            |                                                                                                    |           |               |                   |                        |                             |         |         |           |  |     | R |
| Rich                                                                                                    | ard Franco       |              | $\leftarrow$ Enrollment                    |                                                                                                    |           |               |                   |                        |                             |         |         |           |  |     |   |
|                                                                                                    |                  |              |                                            |                                                                                                    |           |               |                   |                        |                             | ~~      |         |           |  |     |   |
| ŧ                                                                                                    | Home             |              | Employee Hand                              | book                                                                                                    |           |               | ⊕ Vie             | w existing election    | Plan resource               | es 🔹    |         |           |  |     |   |
| Emplo                                                                                                    | oyee Access      |              | Please review the E                        | mployee Handbook.                                                                                                    |           |               |                   |                        |                             |         |         |           |  |     |   |
| $\odot$                                                                                                    | My information   | ~            | To download the En                         | To download the Employee Handbook please click on the link above. You will also be able to view it on the Human Resources |           |               |                   |                        |                             |         |         |           |  |     |   |
| $\bigcirc$                                                                                                    | My time          | ~            | website.                                   |                                                                                                    |           |               |                   |                        |                             |         |         |           |  |     |   |
| 0                                                                                                    | Му рау           | ~            | Please select the be<br>in the Employee Ha | ox provided below to ndbook.                                                                                              | 'Acknowle | dge' that you | agree to review a | nd follow the policies | and procedures se           | t forth |         |           |  |     |   |
| **                                                                                                    | My benefits      | 1 ^          |                                            |                                                                                                    |           |               |                   |                        |                             |         |         |           |  |     |   |
|                                                                                                    | Current benefits |              | Employee Handbool                          | κ.                                                                                                    |           |               |                   |                        |                             | ^       |         |           |  |     |   |
|                                                                                                    | Enrollment       | 0            | Benefit coverage                           |                                                                                                    |           |               |                   | Emp                    | oloyee Cost Pay Period / Me | onth    |         |           |  |     |   |
| rin .                                                                                                    | Mutuala          |              | Yes, I Accept                              | the Above Terms                                                                                                    |           |               |                   |                        | \$0.00 / \$0                | 0.00    |         |           |  |     |   |
| 12                                                                                                    | My lasks         |              |                                            |                                                                                                    |           |               |                   |                        |                             |         |         |           |  |     |   |
|                                                                                                    |                  |              |                                            |                                                                                                    |           |               |                   |                        | Save selec                  | tion    |         |           |  |     |   |
|                                                                                                    |                  |              |                                            |                                                                                                    |           |               |                   |                        |                             |         |         |           |  |     |   |

## Step 6: Once you complete all the selections, only then will the "Review & submit" button will be available

| 🛛 🕄 RI | ) Web Access                  | × 🛛 🐴 Allegi    | iance   Helena Schools 💦 🗙 📗  | Allegiance Benefit Plan Manager       | 🖌 🌾 Employee Access 🛛 🗙               | +                                                  |                                        | ~                 | - Ø          | ×    |
|--------|-------------------------------|-----------------|-------------------------------|---------------------------------------|---------------------------------------|----------------------------------------------------|----------------------------------------|-------------------|--------------|------|
| ← -    | C 企 ● helen                   | apublicschoolsm | t.tylerportico.com/tesp/emplo | yee-selfservice/benefits/openEnro     | ImentHome                             |                                                    |                                        | ie 🛧 占 🖬          | e 🛪 🗆 🏀      | :    |
| 🕄 RD   | Web Access 🙆 Allegianc        | e 🕑 Secure Alle | eg Login 🧉 Home - Montana T   | 🔇 Helena Public Scho 🎵 LF             | 3 🔇 EE Portal New 🔏 ESI File Exchange | e 🚟 Western Montana P 🦻 Frontline - Sign In 🏼 🦻 Ad | dvanced MD   Pati 🤤 Montana State Golf | Allegiance Secure | Other bookma | urks |
| ≡      | Semployee                     | Access          |                               |                                       |                                       |                                                    |                                        |                   |              |      |
| Rich   | ard Franco                    |                 | Update                        | Summary of Benefits Election          | Summary of Benefits                   | Acknowledge SBC                                    |                                        |                   | ~            |      |
| ŧ      | Home                          | _               | Update                        | Employee Handbook Election            | Employee Handbook                     | Yes, I Accept the Above Terms                      |                                        |                   | ~            |      |
| Emplo  | oyee Access<br>My information | ~               | Update                        | Key Fob User<br>Agreement Election    | Key Fob User Agreement                | Acknowledgment                                     |                                        |                   | ~            |      |
| 0      | My time                       | ~               | Update                        | Health Insurance Election             | Health Ins Standard Plan              | Employee + Child[ren] (S)                          | 2 dependents                           |                   | ~            |      |
| 0      | My pay<br>My benefits         | •               | Update                        | Basic Group Life-<br>AD&D Election    | Basic Group Life/AD&D                 | Acknowledge \$50,000                               | 5 beneficiaries                        |                   | ~            |      |
|        | Current benefits              | 0               | Update                        | Flex 125 Medical-Exp<br>Reim Election | Flex 125 Medical Exp/Reim             | Annual Election                                    |                                        |                   | ~            |      |
| Ê      | My tasks                      | U               | Update                        | Flex 125 Dependent<br>Care Election   |                                       | Declined                                           |                                        |                   | ~            |      |
|        |                               |                 | Update                        | Long Term Disability Election         | Waive LT Disability                   | Waive Coverage                                     |                                        |                   | ~            |      |
|        |                               |                 | Update                        | Cafeteria Plan<br>Agreement Election  | Conditions Statement                  | Yes, I Accept the Above Terms                      |                                        |                   | ~            |      |
|        |                               |                 |                               |                                       |                                       |                                                    |                                        | Z                 |              |      |
|        |                               |                 |                               |                                       |                                       |                                                    |                                        | Revie             | w & submit   |      |